# Руководство пользователя

# Программа СИметрика

Автоматизация учёта средств измерений, испытательного и вспомогательного оборудования

Версия: 1.0

Дата: май 2025

lab-info.ru

# Оглавление

| Руководство пользователя: СИметрика        | 4  |
|--------------------------------------------|----|
| Системные требования                       | 4  |
| 1. Введение                                | 4  |
| 2. Начало работы                           | 4  |
| 2.1 Установка и запуск                     | 4  |
| 2.2 Ввод лицензии                          | 5  |
| 2.3 Основные настройки                     | 5  |
| Вкладка «Лицензия»                         | 5  |
| 📩 Вкладка «Telegram»                       | 6  |
| 📄 Вкладка «Свидетельства»                  | 7  |
| Вкладка «Сроки»                            | 7  |
| 💾 Вкладка «Резервное копирование»          | 8  |
| 🖻 Вкладка «Автопроверка»                   | 9  |
| 📟 Вкладка «Системный трей»                 | 10 |
| 3. Действия в разделе «Файл»               | 12 |
| 3.1 Подключение                            | 12 |
| 3.2 Экспорт базы данных в Excel            | 13 |
| 3.3 Импорт Excel в DB                      | 13 |
| 3.4 Открыть папку с резервным копированием | 14 |
| 3.5 Открыть папку с шаблонами              | 15 |
| 4. Работа с интерфейсом программы          | 17 |
| 4.1 Панель инструментов                    | 17 |
| 4.2 Панель выделения                       |    |
| 4.3 Панель «Вид»                           | 19 |
| 4.4 Панель генерации документов            | 20 |
| 4.5 Переключение между таблицами (Формами) | 21 |
| Доступные формы:                           | 21 |
| 📌 Как использовать:                        | 21 |
| 4.6 Фильтрация записей в таблице           | 21 |
| 📌 Примеры использования:                   | 22 |

| 🥥 Дополнительные возможности: | 22 |
|-------------------------------|----|
| 4.7 Контекстное меню таблицы  | 22 |
| 🔗 Проверить поверку           | 23 |
| 📄 Скачать свидетельство       | 23 |
| Вставить строку сверху        | 24 |
| ↓ Вставить строку снизу       | 24 |
| 🗳 Отслеживать                 | 24 |
| 🗑 Удалить строку(и)           | 25 |
| 📫 Обратная связь и поддержка  | 25 |

# Руководство пользователя: СИметрика

#### Системные требования

Для корректной и стабильной работы программы **СИметрика** необходимо соблюдение следующих условий:

- Операционная система: Windows 10 или Windows 11 (рекомендуется последняя версия).
- Подключение к интернету:
  - Требуется для следующих функций:
    - о Проверка и активация лицензии;
    - Поиск и загрузка свидетельств о поверке с сайта ФГИС Аршин;
    - о Отправка уведомлений в Telegram;
    - Автоматическая проверка отслеживаемых позиций.
- Microsoft Office (рекомендуется):

Программа использует шаблоны документов Word (.docx) для генерации форм, графиков, бирок и идентификационных карт.

Для редактирования шаблонов и работы с готовыми документами рекомендуется наличие установленного Microsoft Word.

## <u> Важно:</u>

Работа программы проверялась только на операционных системах **Windows 10** и **Windows 11**.

На других операционных системах (например, **macOS**, **Linux**) работоспособность не гарантируется и официально на текущий момент не поддерживается.

### 1. Введение

СИметрика — это специализированная программа для организаций, ведущих учёт средств измерений, испытательного и вспомогательного оборудования. Основные возможности программы:

- Уведомления о приближающихся и истекших сроках поверки, аттестации и калибровки;

- Подключение Telegram для получения автоматических напоминаний;

- Импорт/экспорт базы данных через Excel;

- Автоматическое формирование графика поверки и других документов по Вашим индивидуальным шаблонам;

- Загрузка и проверка свидетельств о поверке через ФГИС Аршин;

- Генерация бирок, форм 2, 3,4 и идентификационных карт на основе шаблонов Word;

- Гибкая настройка под СМ организации.

# 2. Начало работы

# 2.1 Установка и запуск

После установки запустите файл СИметрика.exe. При первом запуске появится окно для ввода лицензионных данных.

#### 2.2 Ввод лицензии

Введите выданный вам лицензионный ключ и email. Без действующей лицензии программа работать не будет.

| 💽 Проверка лицензии |                         |  |  |  |
|---------------------|-------------------------|--|--|--|
| Лицензионный ключ:  | Введите лицензионный к  |  |  |  |
| Email:              | Введите адрес электронн |  |  |  |
| 🗌 Запомнить данные  |                         |  |  |  |
|                     |                         |  |  |  |
|                     | ОК Отмена               |  |  |  |

Если установить галочку «Запомнить данные», программа сохранит введённые ключ и Email, и при следующих запусках вводить их повторно не потребуется.

#### 2.3 Основные настройки

Рекомендуется сразу настроить параметры в окне «Настройки профиля»:

#### Вкладка «Лицензия»

| 🖪 Настройки | і профиля |               |       |                        |              |                | ×     |
|-------------|-----------|---------------|-------|------------------------|--------------|----------------|-------|
| Лицензия    | Telegram  | Свидетельства | Сроки | Резервное копирование  | Автопроверка | Системный трей |       |
| Лицензия    |           |               |       |                        |              |                |       |
| Ключ:       |           |               |       |                        |              |                |       |
| Email:      |           |               |       |                        |              |                |       |
| Срок де     | ействия:  |               |       |                        |              |                |       |
|             |           |               | Прове | рить/обновить лицензию |              |                |       |
|             |           |               |       |                        |              |                |       |
|             |           |               |       |                        |              |                |       |
|             |           |               |       |                        |              | ОКОТ           | гмена |
|             |           |               |       |                        |              |                |       |

На этой вкладке отображаются данные текущей лицензии и при необходимости можно вручную обновить её:

- Ключ ваш лицензионный ключ.
- Email электронная почта, привязанная к лицензии.
- Срок действия дата окончания действия текущей лицензии.
- **Проверить/обновить лицензию** нажмите для проверки актуальности лицензии или её продления.

Если ранее при вводе лицензии была активирована опция «Запомнить данные», ключ и Email будут подставляться автоматически, и повторно вводить их не потребуется.

## 📩 Вкладка «Telegram»

Эта вкладка позволяет настроить получение уведомлений от программы в Telegram.

|                  | Telegram      | Свидетельства    | Сроки    | Резервное копирование  | Автопроверка     | Системный трей              |      |
|------------------|---------------|------------------|----------|------------------------|------------------|-----------------------------|------|
| Уведом           | ления Telegra | am               |          |                        |                  |                             | ^    |
| Списо            | ок получат    | елей (Chat ID и  | коммен   | тарий):                |                  |                             |      |
|                  |               |                  |          |                        |                  |                             |      |
|                  |               |                  |          |                        |                  |                             | J.   |
|                  |               |                  |          |                        |                  |                             |      |
|                  |               | + Добавить ID    |          | У                      | далить выбранный | i                           |      |
|                  |               |                  | Отправи  | ть пробное сообщение   |                  |                             |      |
|                  | -             |                  |          | ~ ~                    | -                |                             | ~    |
|                  |               |                  |          |                        |                  |                             |      |
|                  |               |                  |          |                        |                  | ОКС                         | тмен |
|                  |               |                  |          |                        |                  |                             |      |
| Настройки        | и профиля     |                  |          |                        |                  |                             |      |
|                  | Telegram      | Courses on cross | Coord    |                        | Arronnenus       | <b>Cucronum เช้ สาวอ</b> ชั |      |
|                  | leiegrann     | Свидетельства    | сроки    | Резервное конирование  | Автопроверка     | Системный трей              | _    |
| Тицензия         |               | чать уведомлен   | ия, откр | ойте чат с ботом и наж | мите «Старт»:    |                             | ^    |
| Пицензия<br>Ф Чт | гобы получ    |                  |          |                        |                  |                             |      |

# Добавление получателя уведомлений:

• Откройте чат с Telegram-ботом @CandleAAS\_bot, нажав кнопку «Открыть @CandleAAS\_bot» или отсканировав QR-код.

ОК

Отмена

- После нажатия кнопки «Старт» бот сразу покажет вам Ваш Chat ID.
- Этот ID можно скопировать и добавить в список получателей уведомлений в верхней части вкладки настоящей программы.
- Можно указать комментарий (например: "Иван / метролог") для удобства.

# 📤 Управление получателями:

• + Добавить ID — добавляет строку для нового получателя.

- Удалить выбранный удаляет выделенный ID из списка.
- Отправить пробное сообщение проверка, доходят ли уведомления.

#### Вкладка «Свидетельства»

Эта вкладка предназначена для указания наименования Вашей организации, что позволяет программе более точно находить свидетельства о поверке при обращении к ФГИС Аршин.

| 🔳 Настрой | ки профиля  |               |       |                       |              |                | ×     |
|-----------|-------------|---------------|-------|-----------------------|--------------|----------------|-------|
| Лицензия  | Telegram    | Свидетельства | Сроки | Резервное копирование | Автопроверка | Системный трей |       |
| Поиск     | видетельств |               |       |                       |              |                |       |
| Орган     | изация: 🛛   | Ромашка       |       |                       |              |                |       |
|           |             |               |       |                       |              |                |       |
|           |             |               |       |                       |              |                |       |
|           |             |               |       |                       |              |                |       |
|           |             |               |       |                       |              |                |       |
|           |             |               |       |                       |              |                |       |
|           |             |               |       |                       |              |                |       |
|           |             |               |       |                       |              | ОКОТ           | тмена |

 Поле «Организация» — здесь указывается ключевое слово (или часть названия) вашей организации, по которому будет производиться фильтрация найденных свидетельств.

#### Рекомендация:

Учитывая возможные вариации написания названий (например, с кавычками или без, полное или сокращённое наименование организации), рекомендуется указывать **уникальное и устойчивое слово**, которое точно встречается в названии вашей организации в большинстве свидетельств.

Например, вместо ООО «*Ромашка*» можно просто указать **Ромашка** — это обеспечит надёжный поиск без излишних ограничений.

Если Вы заполните данное поле, то необходимо контролировать, чтобы ЦСМ тоже заполняли его в свидетельствах о поверках во фгис аршин.

₿Если оставить поле пустым — программа будет находить свидетельства без учёта организации, что может привести к появлению совпадений от других владельцев того же СИ в случае совпадения ключевых параметров (заводского номера, описания типа).

#### Вкладка «Сроки»

На этой вкладке настраивается то, за сколько дней до окончания срока действия поверки, аттестации или калибровки программа начнёт выделять записи и присылать напоминания.

| 🖪 Настройки | і профиля    |                |           |                       |              |                | ×      |
|-------------|--------------|----------------|-----------|-----------------------|--------------|----------------|--------|
| Лицензия    | Telegram     | Свидетельства  | Сроки     | Резервное копирование | Автопроверка | Системный трей |        |
| Подсвечи    | івать за (ді | ней до окончан | ния): [15 |                       |              |                | -      |
|             |              |                |           |                       |              |                |        |
|             |              |                |           |                       |              |                |        |
|             |              |                |           |                       |              |                |        |
|             |              |                |           |                       |              |                |        |
|             |              |                |           |                       |              |                |        |
|             |              |                |           |                       |              |                |        |
|             |              |                |           |                       |              |                |        |
|             |              |                |           |                       |              | ОК             | Отмена |

• Подсвечивать за (дней до окончания) — укажите количество дней, за которое программа должна начать выделять записи с приближающимся окончанием срока (например, 15).

# 🖉 Как это работает:

- Если до окончания срока поверки/аттестации/калибровки осталось **меньше** указанного количества дней, строка в таблице будет подсвечена жёлтым цветом.
- Если срок уже истёк, строка будет подсвечена красным цветом.

# 🛃 Уведомления:

- При каждом запуске программы будет выводиться напоминание о таких записях.
- Если в настройках программы Вы задали свой Telegram для получения уведомлений, то соответствующие сообщения будут отправлены в указанный чат.

♀ Это позволяет не пропустить ни одну критичную дату и заранее принять соответствующие меры (подать заявку, заказать поверку и т.п.).

### Вкладка «Резервное копирование»

Эта вкладка позволяет задать частоту автоматического создания резервных копий базы данных.

| Настройки | профиля      |                       |       |                       |              |                |        |
|-----------|--------------|-----------------------|-------|-----------------------|--------------|----------------|--------|
| Лицензия  | Telegram     | Свидетельства         | Сроки | Резервное копирование | Автопроверка | Системный трей |        |
| Резервно  | е копировани | e                     |       |                       |              |                |        |
| Частота   | a:           | Раз в день            |       |                       |              |                | $\sim$ |
| Дни (ес   | ли нужно):   | Никогда<br>Раз в день |       |                       |              |                |        |
|           |              | Раз в неделю          |       |                       |              |                |        |
|           |              | Раз в месяц           |       |                       |              |                |        |
|           |              |                       |       |                       |              |                |        |
|           |              |                       |       |                       |              |                |        |
|           |              |                       |       |                       |              |                |        |
|           |              |                       |       |                       |              |                |        |
|           |              |                       |       |                       |              |                |        |
|           |              |                       |       |                       |              | ОК             | Отмен  |

- Частота выберите, как часто будет выполняться резервное копирование: Никогда, Раз в день, Раз в неделю, Раз в месяц.
- Дни (если нужно) актуально для недельного или месячного копирования, можно указать конкретные дни.

🗁 Где сохраняются копии:

- Все резервные копии сохраняются в подпапке Резервное копирование в корневом каталоге программы.
- Имя файла копии содержит текущую дату для удобной идентификации.

Вы можете настроить любой удобный режим — программа ничего не навязывает, только предлагает функциональность.

🗇 Вкладка «Автопроверка»

На этой вкладке задаётся периодичность автоматической проверки свидетельств о поверке для отслеживаемых СИ.

| ицензия  | Telegram     | Свидетельства     | Сроки | Резервное копирование | Автопроверка | Системный трей |
|----------|--------------|-------------------|-------|-----------------------|--------------|----------------|
| Автомати | ическая пров | ерка свидетельств |       |                       |              |                |
| Перио    | дичность п   | роверки:          |       |                       |              |                |
| Точное   | значение     | : 14              |       |                       |              |                |
|          |              |                   |       |                       |              |                |
|          |              |                   |       |                       |              |                |
|          |              |                   |       |                       |              |                |
|          |              |                   |       |                       |              |                |
|          |              |                   |       |                       |              |                |

- Периодичность проверки с помощью ползунка и выпадающего списка можно задать интервал между автоматическими запросами к серверу ФГИС Аршин.
- Точное значение выбранный интервал отображается в удобном виде: от 1 часа до суток.

Минимальный допустимый интервал — 1 час. Это ограничение установлено намеренно, чтобы избежать избыточной нагрузки на сервер ФГИС Аршин и обеспечить корректную работу программы.

После установки интервала программа будет самостоятельно выполнять проверку новых свидетельств в фоновом режиме — без необходимости ручного запуска.

#### Вкладка «Системный трей»

Эта вкладка позволяет включить поведение программы при закрытии окна — сворачивание в системный трей.

| Настройки | і профиля |                    |            |                       |              |                |
|-----------|-----------|--------------------|------------|-----------------------|--------------|----------------|
| Лицензия  | Telegram  | Свидетельства      | Сроки      | Резервное копирование | Автопроверка | Системный трей |
| Системни  | ый трей   | рамму в трей при з | акрытии он | сна                   |              |                |
|           |           |                    |            |                       |              |                |
|           |           |                    |            |                       |              | ОК Отмен       |

 Сворачивать программу в трей при закрытии окна — если функция включена, то при нажатии на кнопку X (крестик в правом верхнем углу) главное окно программы будет не закрываться, а сворачиваться в фоновый режим.

При этом иконка программы останется в **области уведомлений** (в правом нижнем углу экрана, рядом с часами).

# [і] Что такое системный трей?

Системный трей — это область панели задач Windows, где находятся иконки программ, работающих в фоновом режиме. Там Вы увидите значок СИметрики, если она свернута.

## 🗶 Как закрыть программу, если она свернута в трей?

Чтобы полностью завершить работу программы:

- 1. Щёлкните правой кнопкой мыши по значку СИметрики в трее.
- 2. Выберите пункт «Выход» в появившемся меню.

Эта функция удобна, если Вы хотите, чтобы программа продолжала проверять свидетельства и отправлять уведомления, не занимая место на экране.

# 3. Действия в разделе «Файл»

## 3.1 Подключение

Для начала работы необходимо подключить файл базы данных (далее по тексту БД) формата SQLite (\*.db).

| Файл                | Настройки                              | Справка |  |  |  |  |  |  |
|---------------------|----------------------------------------|---------|--|--|--|--|--|--|
| Открыть базу данных |                                        |         |  |  |  |  |  |  |
| Сохран              | Сохранить                              |         |  |  |  |  |  |  |
| Экспор              | Экспорт DB в Excel                     |         |  |  |  |  |  |  |
| Импор               | от Excel в DB                          |         |  |  |  |  |  |  |
| Откры               | Открыть папку с резервным копированием |         |  |  |  |  |  |  |
| Откры               | Открыть папку с шаблонами              |         |  |  |  |  |  |  |
| Закры               | Закрыть                                |         |  |  |  |  |  |  |

Чтобы открыть базу данных:

- 1. Перейдите в меню Файл.
- 2. Выберите пункт Открыть базу данных.
- 3. Укажите нужный файл формата . db.

**По умолчанию** в корневой папке программы уже находится файл базы данных под названием **Формы 2-4.db**. Он содержит все основные таблицы: «Форма 2», «Форма 3» и «Форма 4».

# 🛕 Важно!

- Не рекомендуется переименовывать или перемещать этот файл многие функции программы напрямую ссылаются на него.
- Если Вы всё же хотите использовать свою БД, она должна иметь ту же структуру, что и исходный файл.
- При удалении или повреждении файла возможна потеря данных и сбои в работе функций, таких как генерация документов, резервное копирование или автопроверка.

# 3.2 Экспорт базы данных в Excel

Функция «Экспорт DB в Excel» позволяет выгрузить содержимое текущей базы данных SQLite в отдельный Excel-файл.

| Файл   | Настройки                              | Справка |  |  |  |  |  |  |
|--------|----------------------------------------|---------|--|--|--|--|--|--|
| Откры  | Открыть базу данных                    |         |  |  |  |  |  |  |
| Сохра  | Сохранить                              |         |  |  |  |  |  |  |
| Экспор | Экспорт DB в Excel                     |         |  |  |  |  |  |  |
| Импор  | Импорт Excel в DB                      |         |  |  |  |  |  |  |
| Откры  | Открыть папку с резервным копированием |         |  |  |  |  |  |  |
| Откры  | Открыть папку с шаблонами              |         |  |  |  |  |  |  |
| Закры  | Закрыть                                |         |  |  |  |  |  |  |

При запуске этой команды программа:

- Создаёт Ехсеl-документ;
- Формирует в нём отдельные листы для каждой из трёх таблиц базы данных:
  - о **Форма 2** средства измерений;
  - о **Форма 3** испытательное оборудование;
  - о **Форма 4** вспомогательное оборудование;
- Сохраняет структуру таблиц (все заголовки и существующие записи).

Это удобно, если Вы ранее вели учёт в Excel: теперь можно просто перенести данные в готовые шаблоны и затем загрузить их обратно в программу (см. пункт 3.3).

<u>А</u> В экспортированном файле сохраняется точная структура столбцов, необходимых для обратного импорта в базу данных.

# 3.3 Импорт Excel в DB

Функция «Импорт Excel в DB» используется для загрузки данных из Excel-файла обратно в базу данных программы.

| Файл   | Настройки        | Справка           |
|--------|------------------|-------------------|
| Откры  | ть базу данных   |                   |
| Сохран | нить             |                   |
| Экспор | от DB в Excel    |                   |
| Импор  | т Excel в DB     |                   |
| Откры  | ть папку с резер | вным копированием |
| Откры  | ть папку с шабл  | онами             |
| Закры  | гь               |                   |

При выборе этой команды:

- Программа предложит выбрать Excel-файл, ранее экспортированный или заполненный по шаблону.
- После подтверждения все данные из Excel-файла будут загружены в базу данных.

# <u> Важно!</u>

При импорте вся текущая база данных будет полностью заменена содержимым Excel-файла.

Это касается всех трёх таблиц: «Форма 2», «Форма 3» и «Форма 4».

Перед выполнением действия программа отобразит предупреждение с возможностью **отмены**.

♀ Рекомендуется перед импортом сделать резервную копию базы данных, чтобы в случае ошибки можно было легко восстановить прежние данные ( Вкладка «Резервное копирование»).

# 3.4 Открыть папку с резервным копированием

Данная функция позволяет быстро перейти в папку, где хранятся резервные копии базы данных.

| Файл   | Настройки         | Справка           |  |  |  |  |  |
|--------|-------------------|-------------------|--|--|--|--|--|
| Откры  | ть базу данных    |                   |  |  |  |  |  |
| Сохран | Сохранить         |                   |  |  |  |  |  |
| Экспор | от DB в Excel     |                   |  |  |  |  |  |
| Импор  | Импорт Excel в DB |                   |  |  |  |  |  |
| Откры  | ть папку с резер  | вным копированием |  |  |  |  |  |
| Откры  | ть папку с шабл   | онами             |  |  |  |  |  |
| Закры  | ть                |                   |  |  |  |  |  |

После нажатия на эту команду:

• Программа откроет системный проводник Windows прямо в папке Резервное копирование, которая автоматически создаётся в корневом каталоге программы.

Это удобно, если нужно вручную проверить, скопировать или восстановить нужный файл резервной базы данных — больше не нужно искать эту папку самостоятельно.

🗱 Названия файлов резервных копий содержат дату создания, что упрощает ориентирование.

# 3.5 Открыть папку с шаблонами

Эта функция позволяет открыть папку, в которой хранятся все шаблоны Wordдокументов, используемые программой для генерации форм, бирок, графиков поверки и идентификационных карт.

| Файл    | Настройки                              | Справка |  |  |  |  |  |  |
|---------|----------------------------------------|---------|--|--|--|--|--|--|
| Откры   | Открыть базу данных                    |         |  |  |  |  |  |  |
| Сохра   | Сохранить                              |         |  |  |  |  |  |  |
| Экспор  | от DB в Excel                          |         |  |  |  |  |  |  |
| Импор   | Импорт Excel в DB                      |         |  |  |  |  |  |  |
| Откры   | Открыть папку с резервным копированием |         |  |  |  |  |  |  |
| Откры   | Открыть папку с шаблонами              |         |  |  |  |  |  |  |
| Закрыть |                                        |         |  |  |  |  |  |  |

При нажатии на эту команду:

• Откроется системный проводник с доступом ко всем шаблонам, размещённым в папке Шаблоны.

# 📝 Редактирование шаблонов:

Вы можете открыть любой файл шаблона и адаптировать его под свою форму документа.

## **Важные ограничения:**

- Не изменяйте имена шаблонов программа ищет шаблоны по названию файла.
- Не перемещайте шаблоны в другие папки путь к ним жёстко зашит в логику генерации документов.
- Если программа установлена в системную папку C:\\Program Files, Microsoft Word может не позволить сохранить изменения шаблона из-за ограничений прав доступа. В этом случае:
  - о Скопируйте нужный шаблон на рабочий стол;
  - Внесите изменения;
  - Затем верните отредактированный файл обратно в папку с шаблонами, с сохранением оригинального имени.

### 🖍 Использование плейсхолдеров в шаблонах

Все шаблоны Word, используемые программой (например, для Форм 2, 3, 4, графика поверки, бирок, идентификационных карт), содержат плейсхолдеры — специальные обозначения, заключённые в квадратные скобки: например, [Наименование СИ], [Заводской номер], [Дата поверки].

# Что такое плейсхолдер?

Плейсхолдер — это **заглушка**, которую программа автоматически заменяет соответствующим значением из базы данных при генерации документа.

# \sinh Настройка шаблона:

- Вы можете **добавлять**, **удалять** или **перемещать** плейсхолдеры в шаблоне в любое место документа в таблицы, текст, подписи и т. д.
- Главное соблюдать точное название столбца в квадратных скобках,
  - например: о [Наименование СИ]
    - о [Заводской номер]
    - о [Свидетельство о поверке]
    - о [Дата окончания поверки]

Программа будет искать в шаблоне именно такие обозначения и подставлять значения из соответствующих строк базы данных.

Совет: список возможных плейсхолдеров соответствует названиям столбцов в таблицах «Форма 2», «Форма 3» и «Форма 4». Вы можете открывать экспортированный Excel-файл или посмотреть в самой программе СИметрика, чтобы увидеть все доступные названия столбцов и использовать их как основу для новых плейсхолдеров.

▲ Ошибки в названии (например, пропущенная буква или лишний пробел) приведут к тому, что плейсхолдер не будет заменён.

## 4. Работа с интерфейсом программы

## 4.1 Панель инструментов

Ниже представлена таблица с описанием всех кнопок на панели инструментов:

| Иконка | Название кнопки           | Назначение                                                                                      |
|--------|---------------------------|-------------------------------------------------------------------------------------------------|
|        | Открыть базу данных       | Открывает окно выбора файла<br>SQLite (.db).                                                    |
|        | Сохранить изменения       | Сохраняет внесённые изменения в текущей таблице.                                                |
| •      | Добавить строку           | Добавляет новую строку в таблицу.                                                               |
|        | Удалить строку            | Удаляет выделенную строку.<br>Поддерживается отмена (Undo).                                     |
| G      | Отменить                  | Отменяет последнее действие через<br>стек Undo.                                                 |
| æ      | Ручной поиск свидетельств | Запускает отдельное окно для<br>ручного поиска свидетельств о<br>поверке на сервере ФГИС Аршин. |

| Иконка       | Название кнопки           | Назначение                                                                                |
|--------------|---------------------------|-------------------------------------------------------------------------------------------|
|              | График поверок            | Генерирует график<br>поверки/аттестации на основе форм<br>2 и 3.                          |
| S            | Автообновление поверок    | Выполняет массовую проверку и<br>обновление данных поверки по всем<br>записям формы 2.    |
|              | Скачать все свидетельства | Загружает PDF-свидетельства о<br>поверке для всех записей из формы<br>2.                  |
| $\checkmark$ | Добавить в отслеживание   | Добавляет выбранные записи в<br>список для автоматической проверки<br>новых свидетельств. |
| ::           | Показать отслеживаемые    | Открывает список СИ, находящихся в режиме отслеживания.                                   |

# 4.2 Панель выделения

Панель выделения позволяет фильтровать записи по срокам поверки и выполнять массовое выделение строк. Ниже представлено описание всех кнопок этой панели:

| Иконка | Название кнопки                     | Назначение                                                                                          |
|--------|-------------------------------------|----------------------------------------------------------------------------------------------------|
|        | Показать только<br>просроченные     | Отображает только те записи, у<br>которых срок поверки/аттестации уже<br>истёк.                     |
|        | Показать только скоро<br>истекающие | Отображает записи, у которых срок<br>поверки/аттестации истекает в<br>ближайшие дни (по настройке). |
|        | Показать все записи                 | Сбрасывает все фильтры по срокам и<br>отображает весь список.                                       |

| Иконка       | Название кнопки           | Назначение                                                           |
|--------------|---------------------------|----------------------------------------------------------------------|
| ×            | Выделить просроченные     | Автоматически выделяет все строки с истекшим сроком действия.        |
| $\checkmark$ | Выделить скоро истекающие | Автоматически выделяет строки, срок действия которых скоро истекает. |
|              | Выделить все строки       | Выделяет абсолютно все строки<br>текущей таблицы.                    |
|              | Снять выделение           | Снимает выделение со всех строк<br>таблицы.                          |

## 4.3 Панель «Вид»

Панель «Вид» позволяет настраивать отображение таблицы: ширину столбцов, сетку, чередование строк и другие визуальные параметры. Ниже представлена таблица с описанием всех элементов этой панели:

| Иконка | Название кнопки | Назначение                                                                                    |
|--------|-----------------|-----------------------------------------------------------------------------------------------|
|        | По содержимому  | Автоматически подгоняет ширину<br>всех столбцов по содержимому<br>ячеек.                      |
|        | По заголовкам   | Подгоняет ширину столбцов по<br>ширине заголовков.                                            |
| J      | Ручное          | Включает режим ручного управления<br>шириной столбцов. Пользователь<br>сам регулирует ширину. |
|        | Сетка таблицы   | Включает или отключает<br>отображение сетки между строками<br>и столбцами таблицы.            |

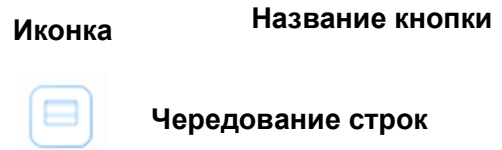

Включает чередующийся фон строк таблицы для лучшей читаемости.

Назначение

# 4.4 Панель генерации документов

Эта панель позволяет быстро сформировать выходные документы на основе данных из таблиц, с использованием шаблонов Word. Ниже приведено описание каждой кнопки:

| Иконка | Название кнопки                     | Назначение                                                                                                    |
|--------|-------------------------------------|----------------------------------------------------------------------------------------------------|
| СИ     | Генерация формы 2                   | Создаёт документ «Форма 2» по всем<br>записям из таблицы СИ.                                                   |
| NO     | Генерация формы 3                   | Формирует документ «Форма 3» по<br>данным испытательного<br>оборудования (ИО).                                 |
| во     | Генерация формы 4                   | Создаёт документ «Форма 4» для<br>вспомогательного оборудования<br>(BO).                                       |
|        | Генерация графика поверок           | Автоматически формирует документ<br>график поверки/калибровки/<br>аттестации.                                  |
|        | Генерация бирок (СИ/ИО/ВО)          | Позволяет сгенерировать бирки на<br>приборы. Поддерживается режим:<br>«каждая на странице» или<br>«компактно». |
| ИК     | Генерация<br>идентификационных карт | Создаёт ИК по СИ, ИО и ВО с<br>данными из базы.                                                                |

#### 4.5 Переключение между таблицами (Формами)

В нижней части панели инструментов находится **выпадающий список** (формы), с помощью которого можно быстро переключаться между основными таблицами базы данных:

| Файл      | Настрой | ки С | правка |   |    |    |    |              |    |   |  |   |              |  |  |   |
|-----------|---------|------|--------|---|----|----|----|--------------|----|---|--|---|--------------|--|--|---|
|           |         | •    |        | 6 | æ  |    | S  | $\checkmark$ | :: | 8 |  | × | $\checkmark$ |  |  |   |
|           | •••     | J    |        |   | CM | ио | во | <b>b</b>     | ик |   |  |   |              |  |  |   |
| Форма 2   |         |      |        |   |    |    |    |              |    |   |  |   |              |  |  | ~ |
| График по | верок   |      |        |   |    |    |    |              |    |   |  |   |              |  |  |   |
| Форма 4   |         |      |        |   |    |    |    |              |    |   |  |   |              |  |  |   |
| Форма З   |         |      |        |   |    |    |    |              |    |   |  |   |              |  |  |   |
| Форма 2   |         |      |        |   |    |    |    |              |    |   |  |   |              |  |  |   |

#### Доступные формы:

- Форма 2 учёт средств измерений (СИ);
- Форма 3 учёт испытательного оборудования (ИО);
- Форма 4 учёт вспомогательного оборудования (BO);
- **График поверок** сводная таблица с итогами поверки/аттестации калибровки по формам 2 и 3.

### 🔗 Как использовать:

- Кликните по выпадающему списку с названием текущей формы (например, «Форма 2»).
- Выберите нужную таблицу программа автоматически загрузит данные этой формы.
- Все функции (фильтры, генерация документов, проверка свидетельств) будут работать с текущей активной таблицей.

О При переключении таблицы также автоматически применяются все сохранённые настройки отображения, фильтрации и ширины столбцов для данной формы.

#### 4.6 Фильтрация записей в таблице

В верхней части каждой таблицы расположен **набор полей-фильтров**, которые внешне похожи на заголовки столбцов, но позволяют выполнять **динамический поиск** по значениям.

| Форг | иа 2                                                 |                 |             |
|------|------------------------------------------------------|-----------------|-------------|
| ^    | Наименование определяемых (измеряемых) характеристик | Наименование СИ | Тип, марка, |

🔍 Как это работает:

- Под каждым заголовком столбца находится поле ввода (фильтр).
- Вы можете ввести **любую часть текста**, и программа моментально отфильтрует строки, содержащие это значение в соответствующем столбце.

## 🔊 Примеры использования:

| Цель                                                        | Что ввести в<br>фильтр | В какой столбец              |
|-------------------------------------------------------------|------------------------|------------------------------|
| Показать все весы                                           | весы                   | «Наименование СИ»            |
| Найти поверку с окончанием в мае 2025                       | 05.2025                | «Дата окончания<br>поверки»  |
| Найти все СИ производства Германии                          | Германия               | «Страна»                     |
| Показать только те, где номер<br>свидетельства содержит 123 | 123                    | «Свидетельство о<br>поверке» |

# Дополнительные возможности:

- Фильтры работают независимо по каждому столбцу можно комбинировать несколько условий (например, СИ = весы и дата = 2025).
- Регистр букв не имеет значения (поиск нечувствителен к верхнему/нижнему регистру).
- Не обязательно вводить точное значение достаточно фрагмента текста.

Очистить фильтр можно, просто удалив текст из поля.

### 4.7 Контекстное меню таблицы

При нажатии **правой кнопкой мыши** по строке таблицы открывается контекстное меню с действиями для выбранной позиции. Доступный набор команд зависит от активной таблицы (например, в «Форма 2» доступны функции поверки и скачивания свидетельства).

| Форма 2 |                                                      |       |                                                                                                    |             |  |
|---------|------------------------------------------------------|-------|----------------------------------------------------------------------------------------------------|-------------|--|
| ^       | Наименование определяемых (измеряемых) характеристик |       | ротам                                                                                                    |             |  |
| 30      | Расход газа                                          | Ротам | Ротаметр аппаратов ингаляционного наркоза                                                                    |             |  |
| 31      | Расход газа                                          | Ротаг | Проверить поверку                                                                                            | ю наркоза   |  |
| 33      | Расход газа                                          | Ротаг | Скачать свидетельство<br>Вставить строку сверху<br>Вставить строку снизу<br>Отслеживать<br>Удалить строку(и) | о наркоза   |  |
| 35      | Расход газа                                          | Ротаг |                                                                                                    | о наркоза   |  |
| 36      | Расход газа                                          | Ротаг |                                                                                                    | о наркоза   |  |
| 37      | Расход газа                                          | Ротаг |                                                                                                    | о наркоза   |  |
| 38      | Расход газа                                          | Ротаг |                                                                                                    | о наркоза   |  |
| 39      | Расход газа                                          | Ротам |                                                                                                    | ого наркоза |  |

## 🔗 Проверить поверку

#### Описание:

Позволяет вручную проверить, не появилась ли новая поверка по выбранной записи.

#### Как работает:

- Выделите нужную строку в таблице **Форма 2** (работает только для СИ, подлежащих поверке).
- В контекстном меню выберите пункт «Проверить поверку».
- Программа выполнит запрос к ФГИС Аршин по заданным параметрам (Регистрационный номер СИ, заводской номер, и при наличии организация).
- Если новая поверка найдена появится окно с предложением обновить данные в базе (заменив старые).
- Если ничего нового не найдено программа покажет уведомление, что текущаяповерка актуальна.

Проверка выполняется по точному или частичному совпадению данных. Чем точнее заполнены поля (включая организацию), тем выше вероятность корректного поиска.

### 🖹 Скачать свидетельство

#### Описание:

Позволяет скачать PDF-версию свидетельства о поверке для выделенной записи из таблицы **Форма 2**.

#### Как работает:

- Выделите интересующую позицию (строку), по которой уже указан номер свидетельства о поверке.
- В контекстном меню выберите «Скачать свидетельство».
- Программа выполнит запрос к ФГИС Аршин и загрузит PDF-документ, соответствующий указанному номеру.
- Скачанный файл будет сохранён локально, как если бы Вы вручную сохранили страницу свидетельства из браузера.

▲ Убедитесь, что в строке указан действующий и корректный номер свидетельства, иначе программа не сможет его найти.

# ↑ Вставить строку сверху

↓ Вставить строку снизу

### Описание:

Позволяют вставить новую пустую строку выше или ниже выделенной записи в таблице.

### Как работает:

- Выделите любую строку в таблице (например, в форме 2, 3 или 4).
- В контекстном меню выберите:
  - «Вставить строку сверху» новая строка появится над выделенной;
  - «Вставить строку снизу» новая строка появится под выделенной.
- Вставленная строка будет полностью пустой, готовой к заполнению.

У Функция удобна, если Вы хотите добавить запись в определённое место, а не в конец таблицы.

▲ В зависимости от включённых фильтров и сортировки строка может визуально переместиться сразу после вставки.

# 🔊 Отслеживать

### Описание:

Позволяет вручную добавить выбранную запись в список для автоматического отслеживания поверок по ФГИС Аршин.

### Как работает:

- Выберите строку в таблице **Форма 2** (средства измерений, подлежащие поверке).
- В контекстном меню нажмите «Отслеживать».

• Программа добавит эту позицию в отдельный список, который будет регулярно проверяться по расписанию (например, каждый час или с другим интервалом, заданным в настройках).

🖓 Что происходит при проверке:

- Программа обращается к ФГИС Аршин и проверяет, появилась ли **новая поверка** по данной записи.
- Если совпадает название организации (указанное в настройках профиля):
  - программа автоматически обновит данные записи (номер, дата, срок действия свидетельства);
- Если свидетельство найдено, но организация не совпадает:
  - о программа **предупредит об этом**;
  - пользователю будет предложено вручную перепроверить найденные данные перед обновлением.

# 🖉 Уведомления:

- Если новая поверка найдена, а **пользователь за компьютером**, появится системное уведомление в интерфейсе.
- Если пользователь **неактивен**, но в настройках подключён Telegram уведомление придёт туда.

## 🗑 Удалить строку(и)

### Описание:

Удаляет выделенную строку или несколько строк, если выбрано несколько одновременно.

### Как работает:

- Выделите одну или несколько строк в таблице.
- В контекстном меню нажмите «Удалить строку(и)».
- Записи будут немедленно удалены из таблицы.

Ecли включена функция «Отмена действия» (Undo), Вы можете восстановить удалённые строки, нажав кнопку **«Отменить»** на панели инструментов.

▲ Удаление влияет на базу данных — при сохранении все удалённые строки исчезнут из файла.

# 🗗 Обратная связь и поддержка

Если у Вас возникли вопросы по работе программы **СИметрика**, Вы заметили ошибку или хотите предложить улучшения — Вы можете связаться с нами:

- Email: aas@lab-info.ru
  Telegram: +7 (995) 831-21-07
  Сайт: <u>https://lab-info.ru</u>